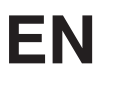

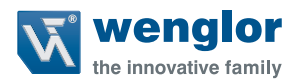

# B50 C50

Smart Camera/Vision Sensor/1D-/2D-Code Scanners/OCR Reader

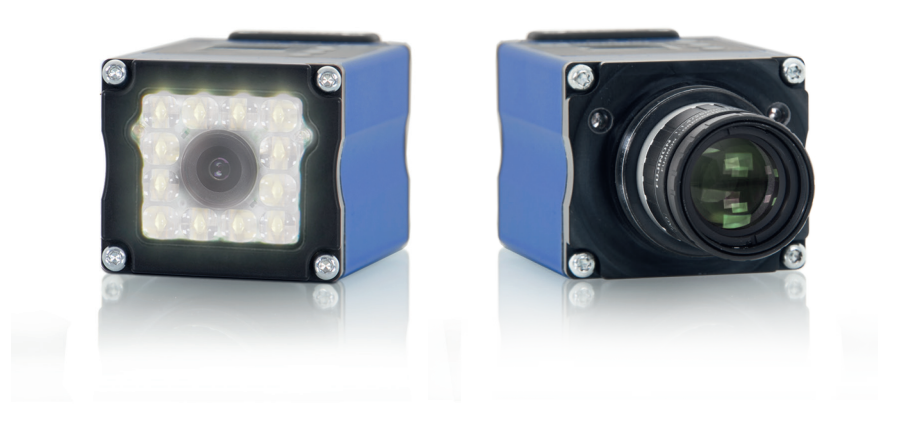

**Operating Instructions** 

Translation of the Original Operating Instruction Subject to change without notice Available as PDF version only Version: 2.2.0 Status: 18.03.20 www.wenglor.com

# **Table of Contents**

| 1. | General                                              | 4    |
|----|------------------------------------------------------|------|
|    | 1.1 Information Concerning these Instructions        | 4    |
|    | 1.2 Explanations of Symbols                          | 4    |
|    | 1.3 Limitation of Liability                          | 5    |
|    | 1.4 Copyrights                                       | 5    |
| 2  | For Your Safety                                      | 6    |
|    | 2.1 Use for Intended Purpose                         | 6    |
|    | 2.2 Use for Other than the Intended Purpose          | 6    |
|    | 2.3 Personnel Qualifications                         | 0    |
|    | 2.4 Modification of Products                         | 7    |
|    | 2.5 General Safety Precautions                       | 7    |
|    | 2.6 Approvals and protection class                   | 7    |
| 2  | Technical Data                                       |      |
| з. | 2 1 List of Taphnical Data                           | o    |
|    | 3.1 Elsi Ol reclinical Data.                         | 0    |
|    | 3.2 Serisors with monochrome image Chip              | 10   |
|    | 3.4 Sensors with holocillome image clip and official | 10   |
|    | 3.5 Sensors with color image chip and Carount        | 10   |
|    | 3.6 Housing Dimensions                               | 11   |
|    | 3.7 Connection Diagrams                              | 12   |
|    | 3.8 Complementary Products                           | . 12 |
|    | 3.9 Lavout                                           | 13   |
|    | 3.10 Control Panel.                                  | 13   |
|    | 3.11 LED Display                                     | 14   |
|    | 3.12 Scope of Delivery                               | 15   |
| Δ  | Transport and Storage                                | 16   |
|    | 1 Transport                                          | 16   |
|    | 4 2 Storage                                          |      |
| -  | Installation and Connection                          | 47   |
| э. | Installation and connection                          |      |
|    |                                                      | 10   |
|    | 5.2 Electrical Connection                            | 10   |
|    | 5.4 Operation at a Controller                        | 20   |
|    | 5.5 Oper Assignments                                 | 20   |
|    | 5.5.1 Industrial Ethernet Cable                      |      |
|    | 5.6 Diagnostics                                      |      |
| ~  |                                                      |      |
| 6. | Functions Overview                                   | 22   |
|    | 6.1 Menu Structure                                   | 22   |
|    |                                                      |      |

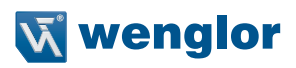

| 7.  | Settings                                  | 24 |
|-----|-------------------------------------------|----|
|     | 7.1 Run                                   | 24 |
|     | 7.2 Teach-In                              | 24 |
|     | 7.3 Teach+                                | 25 |
|     | 7.4 Display                               | 26 |
|     | 7.4.1 Intensity                           | 26 |
|     | 7.4.2 Mode                                | 27 |
|     | 7.5 Assistant                             | 28 |
|     | 7.6 Projects                              | 29 |
|     | 7.6.1 Current Project                     | 29 |
|     | 7.6.2 Loading a Project                   | 29 |
|     | 7.6.3 Selecting the Start Project         | 30 |
|     | 7.7 Configuration                         | 30 |
|     | 7.8 Interface                             | 30 |
|     | 7.8.1 Serial interface                    | 30 |
|     | 7.8.2 Ethernet                            | 31 |
|     | 7.9 Language                              | 32 |
|     | 7.10 Info                                 | 32 |
|     | 7.11 Restart                              | 33 |
|     | 7.12 Reset                                | 33 |
|     | 7.13 Password                             | 33 |
|     | 7.14 Status Information                   | 34 |
| 8.  | Software                                  | 34 |
| 0   | Maintananaa Instructions                  | 24 |
| э.  |                                           |    |
| 10. | Proper Disposal                           | 34 |
| 11. | Appendix                                  | 35 |
|     | 11.1 Change Index, Operating Instructions | 35 |
|     | 11.2 EU Declaration of Conformity         | 35 |
|     | •                                         |    |

# 1. General

#### **1.1 Information Concerning these Instructions**

- These instructions apply to the product with ID code B50/C50.
- They make it possible to use the product safely and efficiently.
- These instructions are an integral part of the product and must be kept on hand for the entire duration of its service life.
- · Local accident prevention regulations and national work safety regulations must be complied with as well.
- The product is subject to further technical development, and thus the information contained in these operating instructions may also be subject to change. The current version can be found at www.wenglor.com in the product's separate download area.

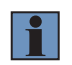

#### NOTE!

The operating instructions must be read carefully before using the product and must be kept on hand for later reference.

#### 1.2 Explanations of Symbols

- · Safety precautions and warnings are emphasized by means of symbols and attention-getting words
- · Safe use of the product is only possible if these safety precautions and warnings are adhered to

The safety precautions and warnings are laid out in accordance with the following principle:

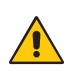

#### Attention-Getting Word! Type and Source of Danger!

Possible consequences in the event that the hazard is disregarded.

· Measures for averting the hazard.

The meanings of the attention-getting words, as well as the scope of the associated hazards, are listed below.

|   | <b>DANGER!</b><br>This word indicates a hazard with a high degree of risk which, if not avoided, results in death or severe injury.       |
|---|----------------------------------------------------------------------------------------------------|
|   | <b>WARNING!</b><br>This word indicates a hazard with a medium degree of risk which, if not avoided, may result in death or severe injury. |
|   | <b>CAUTION!</b><br>This word indicates a hazard with a low degree of risk which, if not avoided, may result in minor or moderate injury.  |
|   | ATTENTION!<br>This word draws attention to a potentially hazardous situation which, if not avoided, may<br>result in property damage.     |
| i | <b>NOTE!</b><br>A note draws attention to useful tips and suggestions, as well as information regarding efficient, error-free use.        |
|   |                                                                                                    |

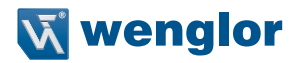

#### 1.3 Limitation of Liability

- The product has been developed in consideration of the current state-of-the-art and applicable standards and guidelines. Subject to change without notice.
- A valid declaration of conformity can be accessed at www.wenglor.com in the product's separate download area.
- wenglor sensoric elektronische Geräte GmbH (hereinafter referred to as "wenglor") excludes all liability in the event of:
  - Non-compliance with the instructions
  - · Use of the product for purposes other than those intended
  - · Use by untrained personnel
  - · Use of unapproved replacement parts
  - · Unapproved modification of products
- These operating instructions do not include any guarantees from wenglor with regard to the described procedures or specific product characteristics.
- wenglor assumes no liability for printing errors or other inaccuracies contained in these operating instructions, unless wenglor was verifiably aware of such errors at the point in time at which the operating instructions were prepared.

#### 1.4 Copyrights

- · The contents of these instructions are protected by copyright law.
- All rights are reserved by wenglor.
- Commercial reproduction or any other commercial use of the provided content and information, in particular graphics and images, is not permitted without previous written consent from wenglor.

# 2. For Your Safety

#### 2.1 Use for Intended Purpose

The wenglor weQube is an optoelectronic sensor which is used for contactless inspection of specific objects.

The sensor unites image recording and evaluation in a single housing. The sensors work with a CMOS color or monochrome image sensor.

Image processing functions including measurement, object counting, checking for the presence of objects, pixel comparison, shape analysis, pattern matching, optical character reading and reference image comparison can be configured by means of a PC or laptop via the integrated Ethernet port. 1D and 2D codes can be read as well.

These image processing functions can be executed in trigger mode operation, as well as during continuous monitoring, and objects can be detected regardless of position thanks to tracking. Six convertible I/O switching outputs are available, which can be used as either inputs or outputs. Beyond this, an external lamp can also be connected to the weQube, and the integrated illumination can be partially or completely switched off.

#### This product can be used in the following industry sectors:

- Special machinery manufacturing Consumer goods industry
- Heavy machinery manufacturing
- Paper industry

- Logistics
- Automotive industry
- · Food industry
- · Packaging industry
- Pharmaceuticals industry
- · Clothing industry
- · Plastics industry
- Woodworking industry
- · Beverages industry

- Electronics industry
- Glass industry
- Steel industry
- · Printing industry
- · Aviation industry
- · Construction industry
- · Chemicals industry
- · Agriculture industry
- · Alternative energy
- · Raw materials extraction

#### 2.2 Use for Other than the Intended Purpose

- Not a safety component in accordance with 2006/42/EC (Machinery Directive)
- The product is not suitable for use in potentially explosive atmospheres.
- The product may only be used with accessories supplied or approved by wenglor, or combined with approved products. A list of approved accessories and combination products can be accessed at www.wenglor.com on the product detail page.

#### DANGER!

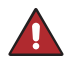

Risk of personal injury or property damage in case of use for other than the intended purpose!

- Use for other than the intended purpose may lead to hazardous situations.
- Observe instructions regarding use for intended purpose.

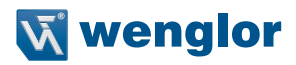

#### 2.3 Personnel Qualifications

- Suitable technical training is a prerequisite.
- In-house electronics training is required.
- Trained personnel must have uninterrupted access to the operating instructions.

#### DANGER!

Risk of personal injury or property damage in case of incorrect initial start-up and maintenance!

Personal injury and damage to equipment may occur.

• Adequate training and qualification of personnel.

#### 2.4 Modification of Products

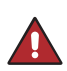

#### DANGER!

Risk of personal injury or property damage if the product is modified!

Personal injury and damage to equipment may occur. Non-observance may result in loss of the CE marking and the guarantee may be rendered null and void. • Modification of the product is impermissible.

#### 2.5 General Safety Precautions

#### NOTE!

- These instructions are an integral part of the product and must be kept on hand for the entire duration of its service life.
- In the event of possible changes, the respectively current version of the operating instructions can be accessed at www.wenglor.com in the product's download area.
- · Read the operating instructions carefully before using the product.
- Protect the sensor against contamination and mechanical influences.

#### 2.6 Approvals and protection class

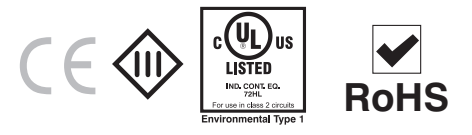

# 3. Technical Data

# 3.1 List of Technical Data

| Optical Characteristics                                   |                                                                          |
|-----------------------------------------------------------|--------------------------------------------------------------------------|
| Working range                                             | $\geq$ 20 mm (weQube with auto-focus)                                    |
| Resolution                                                | 736 px × 480 px                                                          |
| Field of vision                                           | See "Range of Vision Table"                                              |
| Image chip                                                | See section 3.2 on available sensor types                                |
| Type of light                                             | See section 3.2 on available sensor types                                |
| Refresh rate (monochrome)                                 | ≤ 25 Hz                                                                  |
| Refresh rate (color)                                      | ≤ 15 Hz                                                                  |
| Service life                                              | 100,000 hours                                                            |
| Risk group (EN 62471)                                     | Free group                                                               |
| Electrical Characteristics                                |                                                                          |
| Supply power *                                            | 18 to 30 V DC                                                            |
| Current consumption (operating voltage = $24 \text{ V}$ ) | < 200 mA                                                                 |
| Response time (monochrome)                                | < 40 ms                                                                  |
| Response time (color)                                     | < 66 ms                                                                  |
| Temperature range                                         | –2555 °C **                                                              |
| Number of digital I/Os                                    | 6                                                                        |
| Switching output voltage drop                             | < 2.5 V                                                                  |
| Switching output switching current                        | 100 mA                                                                   |
| Short-circuit proof                                       | Yes                                                                      |
| Protected against polarity reversal                       | Yes                                                                      |
| Overload-proof                                            | Yes                                                                      |
| Protection class                                          |                                                                          |
| Interfaces                                                | Ethernet 10/100 Base TX; Ethernet or Profinet (see section 3.2 on avail- |
|                                                           | able sensor types)                                                       |
| Mechanical Characteristics                                |                                                                          |
| Configuration interface                                   | Ethernet port                                                            |
| Housing material                                          | Aluminum                                                                 |
| Protection                                                | IP67                                                                     |
| Connector type                                            | M12×1, 12-pin                                                            |
| Ethernet connector type                                   | M12×1, 8-pin                                                             |
| Configurable as PNP, NPN or push-pull                     | Yes                                                                      |
| Can be switched to NC or NO operation                     | Yes                                                                      |
| Illumination output                                       | Yes                                                                      |
| RS-232 interface                                          | Yes ***                                                                  |
| General Data                                              |                                                                          |
| Webserver                                                 | Yes (all Ethernet and Industrial Ethernet Devices, see section 3.2)      |

\* Supply voltage residual ripple may not exceed 10 % (within the specified voltage range).

\*\* -25 °C: Ambient conditions should not result in condensation; avoid the formation of ice on the front panel!

55 °C: Continuous illumination at max. 1 % or flash mode at 100 % brightness with an exposure time of ≤ 5 ms: may affect the service life of the product.

\*\*\* Maximum connection length: 30 m

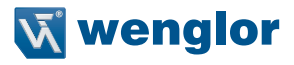

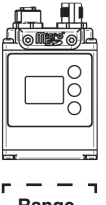

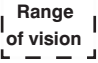

Range of vision table (weQube with auto-focus):

| Working distance | 20 mm      | 100 mm     | 200 mm      |
|------------------|------------|------------|-------------|
| Range of vision  | 24 × 16 mm | 74 × 48 mm | 145 × 94 mm |

With the C mount variant, the range of vision depends on the utilized C mount lens (details concerning the visual field can be found in the instructions for the respective lens).

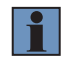

#### NOTE!

The working distance is the distance from the front disc of the weQube to the test object.

#### 3.2 Sensors with Monochrome Image Chip

| Sensor type   | Light<br>Connection | White Light | IR      | Red Light |
|---------------|---------------------|-------------|---------|-----------|
|               | Ethorpot            | B50S002     | B50S003 | -         |
|               | Ethemet             | B50S005     | B50S006 | -         |
| woQubo Vision | Inductrial Ethornat | B50S101     | B50S102 | -         |
| wegube vision |                     | B50S104     | B50S105 | -         |
|               | Ethernet            | B50S005     | B50S006 | -         |
|               | Industrial Ethernet | B50S104     | B50S105 | -         |
|               | Ethernet            | C50C001     | C50C002 | C50C003   |
| weQube Decoue | Industrial Ethernet | C50C100     | C50C101 | C50C102   |
| woQubo        | Ethernet            | B50M002     | B50M003 | B50M004   |
| eqube         | Industrial Ethernet | B50M101     | B50M102 | B50M104   |
|               | Ethernet            | B50R001     | -       | -         |
| weQube QCB    | Industrial Ethernet | B50R100     | -       | -         |
| weqube OCh    | Ethernet            | -           | B50R002 | -         |
|               | Industrial Ethernet | -           | B50R101 | -         |

### 3.3 Sensors with monochrome image chip and C-mount

| Sensor type     | Connection          | Monochrome |
|-----------------|---------------------|------------|
|                 | Ethornot            | B50S012    |
|                 | Ethemet             | B50S014    |
| we Outer Vision | Industrial Ethernat | B50S111    |
| weQube vision   |                     | B50S113    |
|                 | Ethernet            | B50S014    |
|                 | Industrial Ethernet | B50S113    |
| weQuite Decede  | Ethernet            | C50C011    |
|                 | Industrial Ethernet | C50C110    |
| weQuite QCP     | Ethernet            | B50R011    |
| wedube OCR      | Industrial Ethernet | B50R110    |
| weQube          | Ethernet            | B50M012    |
| weQube          | Industrial Ethernet | B50M111    |

# 3.4 Sensors with Color Image Chip and Autofocus

| Sensor type   | Light               | White light |
|---------------|---------------------|-------------|
|               | Ethorpot            | B50S001     |
|               | Ethemet             | B50S004     |
| weQube Vision | Inductrial Ethernot | B50S100     |
| weqube vision | Industrial Ethernet | B50S103     |
|               | Ethernet            | B50S004     |
|               | Industrial Ethernet | B50S103     |
| weQube        | Ethernet            | B50M001     |
| weQube        | Industrial Ethernet | B50M100     |

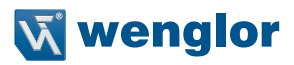

#### 3.5 Sensors with color image chip and C-mount

| Sensor type   | Connection              | Monochrome |
|---------------|-------------------------|------------|
|               | Ethorpot                | B50S011    |
|               | Ethemet                 | B50S013    |
| weQube Vision | la du chriet Ethours ch | B50S110    |
| weqube vision |                         | B50S112    |
|               | Ethernet                | B50S013    |
|               | Industrial Ethernet     | B50S112    |
| weQuite       | Ethernet                | B50M011    |
| weQube        | Industrial Ethernet     | B50M110    |

The following table specifies plug tightening torques and mounting options in order to assure compliant, error-free operation:

| Connection | Tightening Torque (Nm) |
|------------|------------------------|
| 12-pin M12 | 0.6                    |
| 8-pin M12  | 0.4                    |

#### **3.6 Housing Dimensions**

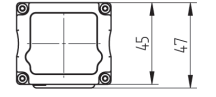

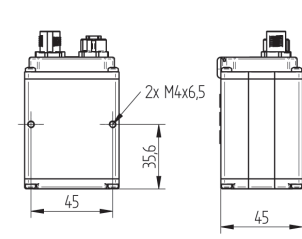

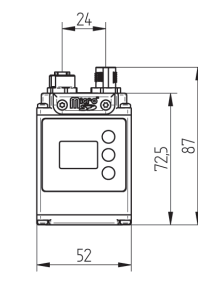

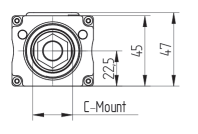

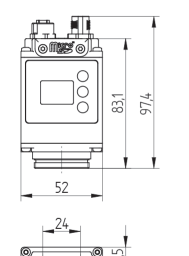

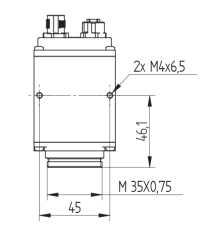

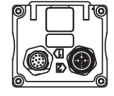

### 3.7 Connection Diagrams

Plug No. 1

1008

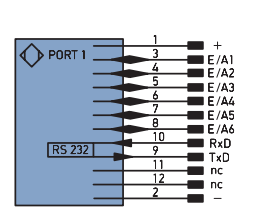

Plug No. 2

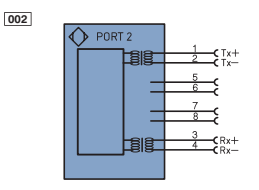

ENARSHZ Encoder A/Ā (TTL) Encoder B/B (TTL)

Digital output MIN

Digital output MAX Digital output OK

SY h Synchronization In SY OUT Synchronization OUT Brightness output Maintenance

Encoder A Encoder B

EN

ENв

AMIN

Аок

0.1 м rsv reserved Wire Colors according to IEC 60757 BK Black ΒN Brown Red RD OG Orange Yellow YE GN Green BU Blue Violet GY Grey WH White PK Pink GNYE Green/Yellow

| egen      | a                               |            | PT    | Platinum measuring resistor    |
|-----------|---------------------------------|------------|-------|--------------------------------|
| +         | Supply Voltage +                |            | nc    | not connected                  |
| -         | Supply Voltage 0 V              |            | U     | Test Input                     |
| ~         | Supply Voltage (AC Voltage)     |            | Ū     | Test Input inverted            |
| A         | Switching Output                | (NO)       | W     | Trigger Input                  |
| Ā         | Switching Output                | (NC)       | W -   | Ground for the Trigger Input   |
| V         | Contamination/Error Output      | (NO)       | 0     | Analog Output                  |
| V         | Contamination/Error Output      | (NC)       | 0-    | Ground for the Analog Output   |
| E         | Input (analog or digital)       |            | BZ    | Block Discharge                |
| т         | Teach Input                     |            | Awv   | Valve Output                   |
| Z         | Time Delay (activation)         |            | a     | Valve Control Output +         |
| S         | Shielding                       |            | b     | Valve Control Output 0 V       |
| RxD       | Interface Receive Path          |            | SY    | Synchronization                |
| TxD       | Interface Send Path             |            | SY-   | Ground for the Synchronization |
| RDY       | Ready                           |            | E+    | Receiver-Line                  |
| GND       | Ground                          |            | S+    | Emitter-Line                   |
| CL        | Clock                           |            | ÷     | Grounding                      |
| E/A       | Output/Input programmable       |            | SnR   | Switching Distance Reduction   |
| 0         | IO-Link                         |            | Rx+/- | Ethernet Receive Path          |
| PoE       | Power over Ethernet             |            | Tx+/- | Ethernet Send Path             |
| IN        | Safety Input                    |            | Bus   | Interfaces-Bus A(+)/B(-)       |
| OSSD      | Safety Output                   |            | La    | Emitted Light disengageable    |
| Signal    | Signal Output                   |            | Mag   | Magnet activation              |
| BI_D+/-   | Ethernet Gigabit bidirect. data | line (A-D) | RES   | Input confirmation             |
| EN0 RS422 | Encoder 0-pulse 0-0 (TTL)       |            | EDM   | Contactor Monitoring           |

### **3.8 Complementary Products**

wenglor can provide you with suitable connection technology for your product.

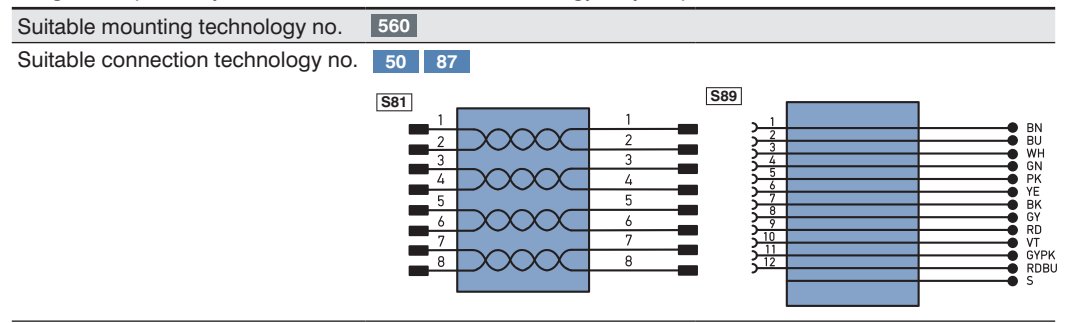

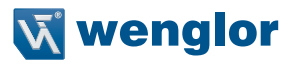

#### 3.9 Layout

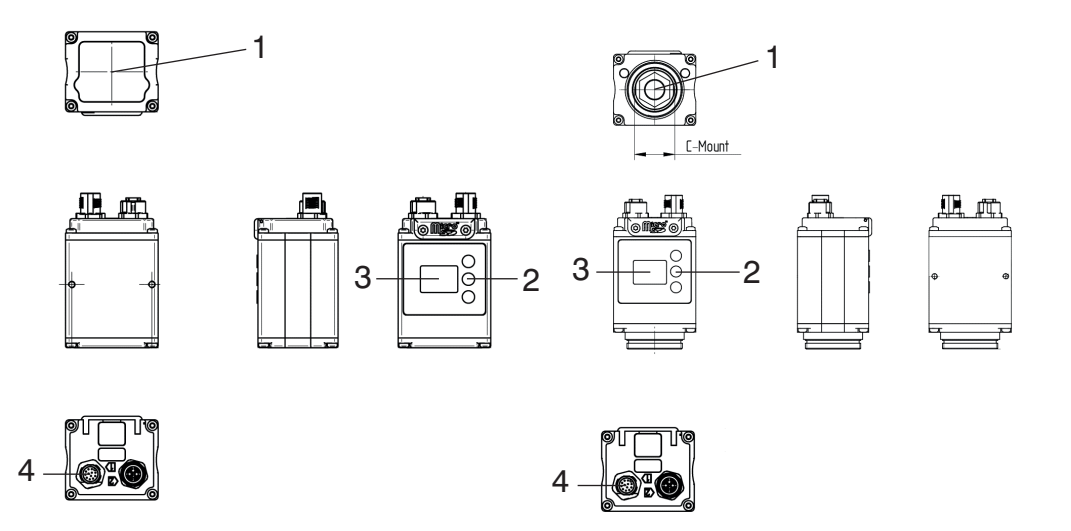

- 1 = image chip
- 2 = control keys
- 3 = display
- 4 = connector plug

### 3.10 Control Panel

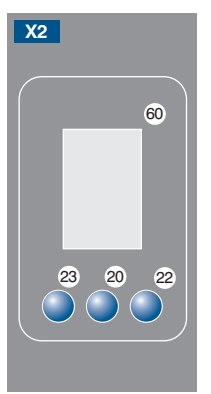

60: display 20: enter key 22: up key 23: down key

# 3.11 LED Display

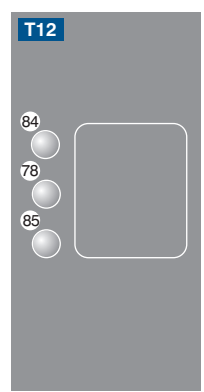

#### Profinet

| LED | Function             |
|-----|----------------------|
| 84  | Communication status |
| 78  | Module status        |
| 85  | Link/act LED         |

| Designation                            | Status         | Function                                                         |
|----------------------------------------|----------------|------------------------------------------------------------------|
| CS (communication status)              | Off            | Connection (AR) established with controller                      |
| (only available with Profinet          | Green          | Protocol not initialized                                         |
| devices)                               | Red            | No connection (AR) to controller                                 |
| MS (module status)                     | Red            | Error (class: fatal)                                             |
| (only available with Profinet devices) | Blinking red   | Detection function, can be switched on via engineer-<br>ing tool |
| L/A                                    | Green          | Link available                                                   |
|                                        | Blinking green | Communication                                                    |

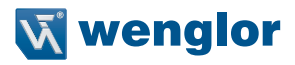

#### Ethernet/IP

| LED | Function       |
|-----|----------------|
| 84  | Network status |
| 78  | Module status  |
| 85  | Link/Act-LED   |
|     |                |

| Description         | Status            | Function                         |  |
|---------------------|-------------------|----------------------------------|--|
| NS (Network status) | Off No IP address |                                  |  |
|                     | green             | CIP connection                   |  |
|                     | Blinking green    | IP configured, no CIP connection |  |
|                     | red               | Duplicate IP address             |  |
|                     | Blinking red      | CIP connection Timeout           |  |
| MS (Module status)  | Off               | -                                |  |
|                     | green             | Device works                     |  |
|                     | Blinking green    | Standby                          |  |
|                     | red               | Fatal error                      |  |
|                     | Blinking red      | Device error                     |  |
| L/A                 | Off               | No Ethernet device connected     |  |
|                     | green             | Link available                   |  |
|                     | Blinking green    | green communication              |  |

#### 3.12 Scope of Delivery

- B50 / C50
- Quickstart
- · Initial start-up instructions

# 4. Transport and Storage

#### 4.1 Transport

Upon receipt of shipment, the goods must be inspected for damage in transit. In the case of damage, conditionally accept the package and notify the manufacturer of the damage. Then return the device, making reference to damage in transit.

#### 4.2 Storage

The following points must be taken into condition with regard to storage:

- Do not store the product outdoors.
- Store the product in a dry, dust-free place.
- · Protect the product against mechanical impacts.
- Protect the product against exposure to direct sunlight.

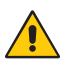

#### ATTENTION!

Risk of property damage in case of improper storage!

The product may be damaged.

• Storage instructions must be complied with.

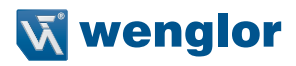

# 5. Installation and Connection

#### 5.1 System Overview

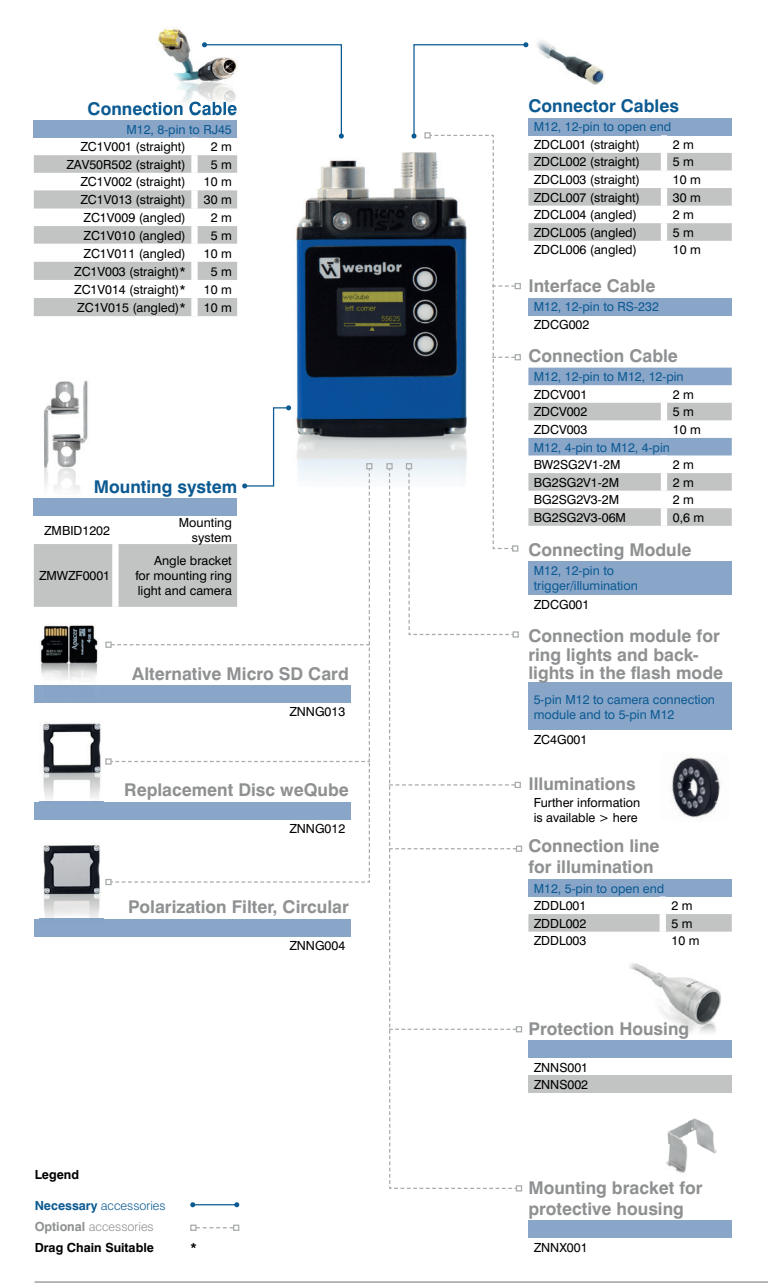

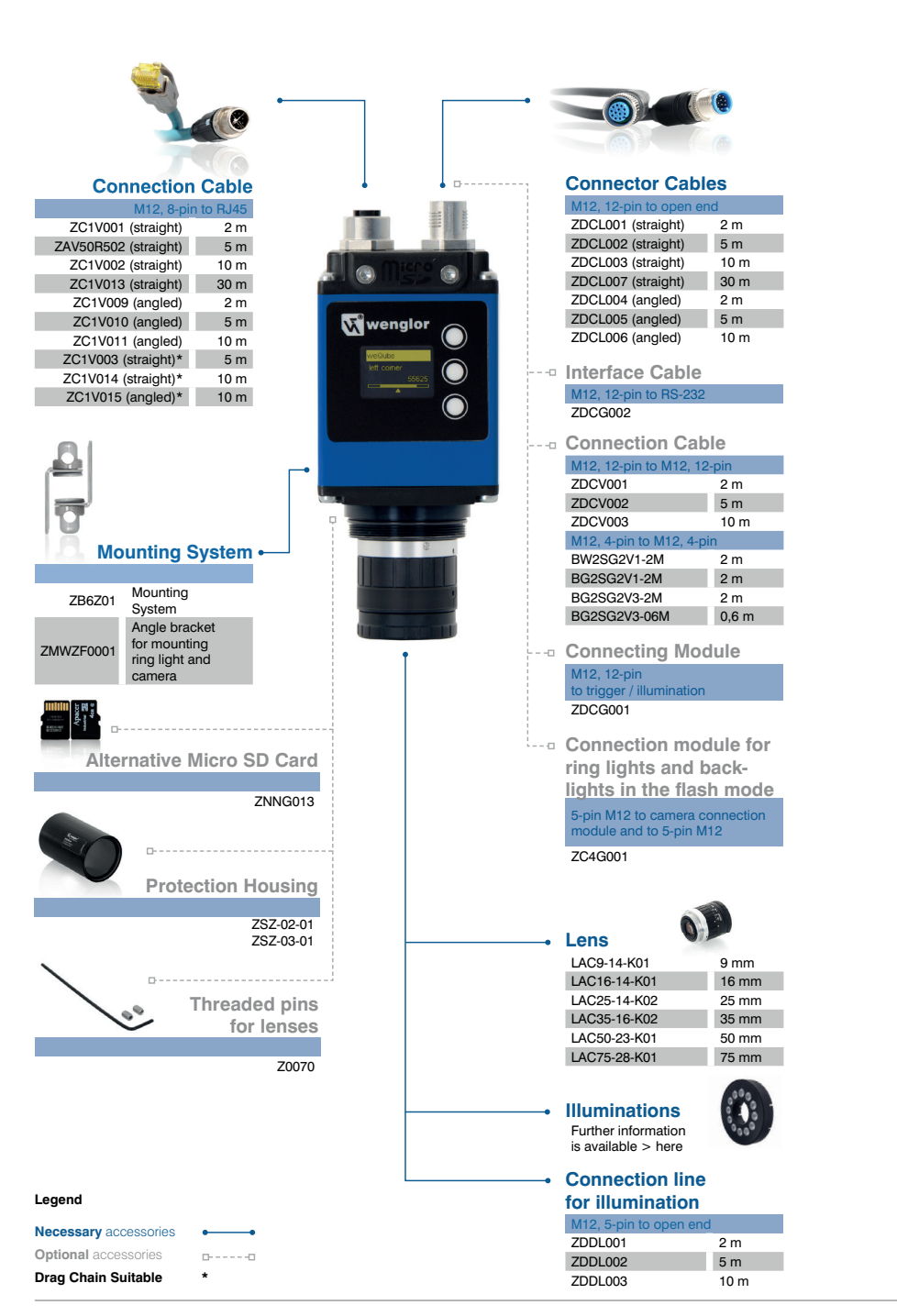

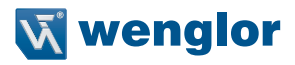

#### 5.2 Installation

- Protect the product from contamination during installation.
- Observe all applicable electrical and mechanical regulations, standards, and safety rules.
- Protect the product against mechanical influences.
- Make sure that the sensor is mounted in a mechanically secure fashion.
- Specified torque values must be complied with (see section "3. Technical Data", page 8).

#### ATTENTION!

#### Risk of property damage in case of improper installation!

- The product may be damaged.
- Installation instructions must be complied with.

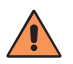

#### CAUTION!

#### Risk of personal injury or property damage during installation!

Personal injury and damage to the product may occur.

• A safe installation environment must be assured.

#### 5.3 Electrical Connection

Connect the sensor to 18 to 30 V DC (see "3.7 Connection Diagrams" on page 12).

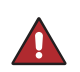

#### DANGER!

#### Risk of personal injury or property damage due to electric current!

Voltage conducting parts may cause personal injury or damage to equipment. • The electric device may only be connected by appropriately qualified personnel.

# 5.4 Operation at a Controller

If you want to place the product into service at a controller, please complete the following steps:

- Connect the weQube to supply power and then to the controller via one of the Ethernet ports. Suitable connector technology can be found on wenglor's website.
- Install the respective device-specific electronic description file (or the GSDML file in the case of PROFINET) to the controller's hardware manager. The required file can be downloaded from: www.wenglor.com →
   Product World → Product search (enter the product number) → Download → Device Description File.

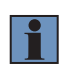

#### NOTE!

Details concerning initial start-up of the weQube Smart Camera with a controller can be found in a separate manual available from the product's download area at www.wenglor.com.

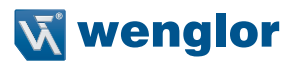

#### 5.5 Port Assignments

#### 5.5.1 Industrial Ethernet Cable

wenglor offers a range of preassembled Industrial Ethernet cables.

In order to assure simple and reliable wiring, we recommend using our preassembled Industrial Ethernet cables. It's advisable to use cables certified in accordance with the PROFINET standard without exception, in order to assure reliable and compliant operation (see also "PROFINET Cabling and Interconnection Technology Guideline for PROFINET" in this regard).

Pin assignments for Industrial Ethernet connection (X-coded):

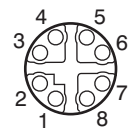

| Pin | Function |
|-----|----------|
| 1   | TX+      |
| 2   | TX-      |
| 3   | NC       |
| 4   | NC       |
| 5   | NC       |
| 6   | NC       |
| 7   | RX+      |
| 8   | RX-      |

### 5.6 Diagnostics

Required action in case of fault:

#### NOTE!

- Shut down the machine.
- Analyze and eliminate the cause of error with the help of the diagnostics information.
- If the error cannot be eliminated, please contact wenglor's support department.
- · Do not operate in case of indeterminate malfunctioning.
- The machine must be shut down if the error cannot be unequivocally clarified or reliably eliminated.

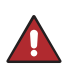

#### DANGER!

#### Risk of personal injury or property damage in case of non-compliance!

The system's safety function is disabled. Personal injury and damage to equipment. • Required action as specified in case of fault.

# 6. Functions Overview

#### 6.1 Menu Structure

The desired menu language must be selected after initial start-up, and after each reset (see "7.9 Language" on page 32). You can switch to the configuration menu by pressing any key.

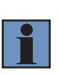

#### NOTE!

If no settings are adjusted in the configuration menu for a period of 30 seconds, the sensor is automatically returned to the display mode. The sensor accesses the last used menu view when a key is once again activated. If a setting is configured, it becomes active when the configuration menu is exited.

The keys are used for navigation, and for configuring settings. The functions of the navigation keys vary from menu to menu. The functions of the keys in the display are depicted as follows:

- ▲ : Navigate up
- ▼ : Navigate down.
- ◄ I► : You can switch to the configuration menu by pressing any key.
- Back: Move up one level within the menu.
- A Run: Switch to the display mode.

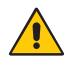

#### ATTENTION!

#### Risk of property damage if sharp objects are used!

The keys may be damaged.

· Do not use sharp objects in order to enter settings.

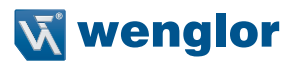

The sensor's configuration menu is laid out as follows:

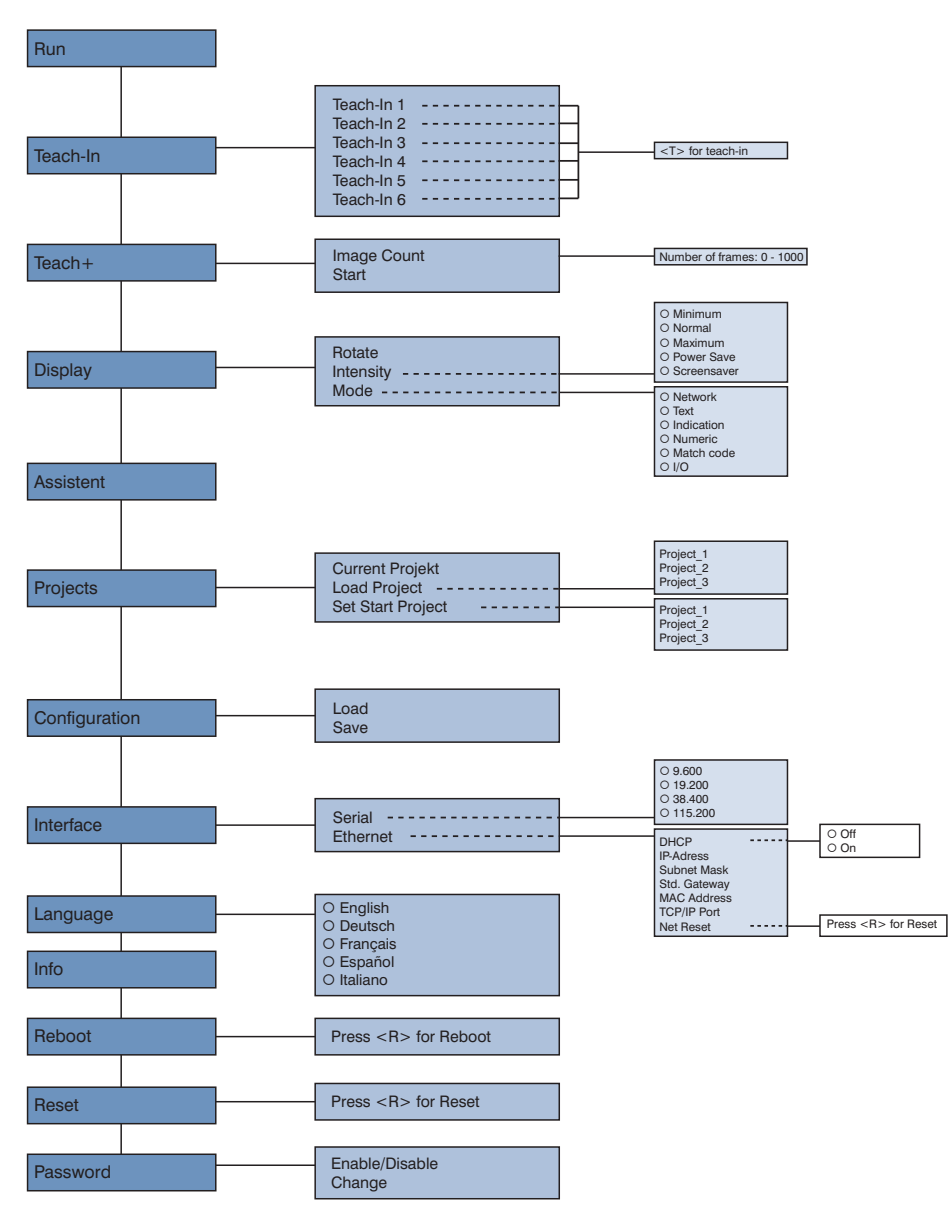

# 7. Settings

The first time the sensor is started and after each reset, language selection and the assistant appear at first (see section 6.9).

| Language |    |
|----------|----|
| English  |    |
| Deutsch  | لے |
| Français | ▼  |

#### 7.1 Run

The sensor is switched to the display mode.

The text mode is the default setting for the display mode. The display mode can be changed to the network mode, the status mode, the numeric mode or the match code mode in the display menu (see section "7.4.2 Mode" on page 27).

### 7.2 Teach-In

Subsequent sensor teach-in is possible with the display. Up to six teach options can be taught-in in this way. The parameters which are assigned to the memory locations is determined by means of the PC software. Upon delivery, no parameters are assigned to the teach-in memory locations.

| Teach-In                                                                                            | Select memory location for teach-in                                                                                                    |
|----------------------------------------------------------------------------------------------------|----------------------------------------------------------------------------------------------------|
| Teach-In 1<br>Teach-In 2<br>Teach-In 3<br>Teach-In 4<br>Teach-In 5<br>Teach-In 6<br>◀ Back<br>◀ Run | Selection of up to 6 different memory locations for teaching in objects subsequently.<br><b>Note:</b> In order to be able to teach in a given object to the sensor via the OLED display, the desired teach-in function must first be linked to the corresponding teach-in memory location at the display with the help of the software (see separate software instructions). |

Execute teach-in using the selected memory location.

| Teach-In 1               |   | Teach in certain object to the sensor.                                                                                         |
|--------------------------|---|----------------------------------------------------------------------------------------------------|
| Press                    | Т | Teach-in procedure:                                                                                                    |
| <t><br/>to teach in.</t> | • | <ol> <li>Align the sensor to the desired object.</li> <li>Press the "T" key -&gt; the parameter value is taught in.</li> </ol> |

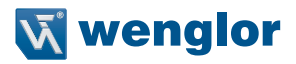

#### 7.3 Teach+

In the case of Teach<sup>+</sup>, entire image sequences are saved to a compressed file, including all settings for the current project, for example interface settings etc. This file can be transferred to the PC with the help of software (see separate software instructions).

| Teach <sup>+</sup>                             | Execute Teach+              |                                                                                                    |
|------------------------------------------------|-----------------------------|----------------------------------------------------------------------------------------------------|
| Number of frames<br>Start<br>◀ Back<br>◀ ◀ Run | Number of frames:<br>Start: | Select the number of frames for the Teach+ process.<br>Start archive generation for the Teach+ process. A Teach+<br>procedure which has been started can be aborted by press-<br>ing the "C" key. |

You can adjust the number of frames for the Teach<sup>+</sup> process to meet your own individual requirements.

| Number of<br>frames |   | Select the number of frames for teach-in.                                                                              |
|---------------------|---|----------------------------------------------------------------------------------------------------|
| 10                  | + | Press the "+" or "-" key in order to set the number of frames for the Teach $+$ process to a value between 0 and 1000. |
|                     | _ |                                                                                                    |

#### NOTE!

Quicker scrolling through numbers is made possible by pressing and holding the respective key.

### 7.4 Display

Various changes can be made to the settings at the display in order to simplify operation of the sensor.

| Display                                          | Display settings               |                                                                                                    |
|--------------------------------------------------|--------------------------------|----------------------------------------------------------------------------------------------------|
| Rotate<br>Intensity<br>Mode<br>◀ Back<br>◀ ¶un   | Rotate:<br>Intensity:<br>Mode: | Rotate the display 180°. The display is rotated 180° by pressing<br>the + key. The display can be returned to its original position by<br>pressing the same key once again.<br>Adjust display intensity.<br>Selection of various display modes for the "Run" mode |
| Rotate<br>Intensity<br>Mode<br>◀ Back<br>◀ ◀ Run | Rotate:<br>Intensity:<br>Mode: | Rotate the display 180°. The display is rotated 180° by pressing<br>the ← key. The display can be returned to its original position by<br>pressing the same key once again.<br>Adjust display intensity.<br>Selection of various display modes for the "Run" mode |

#### 7.4.1 Intensity

Display intensity can be adjusted, for example to assure that the display is still easily legible even in bright environments.

| Display                                                                                   | Adjusting display intensity                                       |                                                                                                    |
|-------------------------------------------------------------------------------------------|-------------------------------------------------------------------|----------------------------------------------------------------------------------------------------|
| O Minimum<br>O Normal<br>O Maximum<br>O Energy saving<br>O Screensaver<br>◄ Back<br>◀ Run | Minimum:<br>Normal:<br>Maximum:<br>Energy saving:<br>Screensaver: | Display intensity is set to the smallest possible value.<br>Display intensity is set to the middle value.<br>Display intensity is set to the highest possible value.<br>If no keys are pressed for a period of one minute, the display is<br>switched off, and is switched back on as soon as a key is activat-<br>ed.<br>If no keys are pressed for a period of 30 seconds, the display is<br>switched to the display mode and returns to the last used menu |
|                                                                                           |                                                                   | as soon as a key is activated.                                                                                                    |

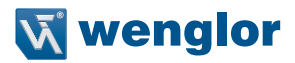

#### 7.4.2 Mode

The weQube display is equipped with various display modes which can be used as default settings for the run mode.

| Mode                                                         | Selection of the display for the "Run" mode |                                                                                                    |  |
|--------------------------------------------------------------|---------------------------------------------|----------------------------------------------------------------------------------------------------|--|
| O Network<br>O Text<br>O Status<br>O Numeric<br>O Match code | Network:                                    | The statuses of the various networks are displayed in the "Run"<br>mode (TCP/IP, FTP, Industrial Ethernet). Possible status displays:<br><b>online:</b> The sensor is connected via the network.<br><b>offline:</b> The sensor is not connected to the network. Check sensor<br>connection.                                                                                           |  |
| 0 I/O                                                        | Error:                                      | There are problems with network connection.                                                                                                    |  |
| <ul> <li>✓ Back</li> <li>✓ Run</li> </ul>                    | Text:                                       | In addition to the sensor name, any desired sensor values can<br>be displayed in the "Run" mode. Refer to the separate software<br>instructions regarding configuration of the text display in the soft-<br>ware.<br>The statuses of the 6 different Boolean parameters are displayed in<br>the "Run" mode. The following symbols may appear (see separate<br>software instructions): |  |
|                                                              | Status:                                     |                                                                                                    |  |
|                                                              |                                             | Switched                                                                                                    |  |
|                                                              |                                             | O Not switched                                                                                                    |  |
|                                                              | Numeric:                                    | Display of the selected value, as well as the upper and lower thresholds in bar graph format (see separate software instructions).                                                                                                    |  |
|                                                              | Match code:                                 | The saved parameter, e.g. a barcode with which scanned codes<br>are compared, is displayed in the "Run" mode. Refer to the sepa-<br>rate software instructions on how to save a match code                                                                                                    |  |
|                                                              | I/O:                                        | The statuses of the 6 outputs are displayed in the "Run" mode. E1 to E6 for input 1 to 6 and A1 to A6 for outputs 1 to 6.<br>O = not specified.                                                                                                    |  |

### 7.5 Assistant

The assistant is started automatically when the sensor is switched on for the first time, and each time the sensor settings are reset. However, it can also be started manually in order to simplify project selection and sensor configuration.

|                                                                                                    |   | Starting the Assistant                                                                                                    |
|----------------------------------------------------------------------------------------------------|---|----------------------------------------------------------------------------------------------------|
| The assistant                                                                                                    | Y | Start the assistant by pressing the "Y" key.                                                                                                    |
| helps you in<br>selecting the                                                                                                    | Ν | After pressing the " <b>N</b> " key, the assistant is exited and the display is switched to the                                                                                                    |
| most import-                                                                                                    | • | full menu.                                                                                                    |
| accordance with<br>your require-<br>ments. Do you<br>want to enter<br>further settings?<br>Press Y for yes<br>or N for no,<br>briefly press ◀<br>to go back and<br>press and hold<br>◀ to exit. |   | After briefly pressing the ◀ key once, the scrolling text for using the assistant is started again. The assistant is exited after briefly pressing the ◀ key twice, and the display is switched to the full menu. By pressing and holding the ◀ key, the assistant is exited and the display is switched to the configuration menu. |

When using the assistant, you're provided with the following assistance for setting up the sensor:

| Loading the configuration from the SD card                                                                                   |  |
|----------------------------------------------------------------------------------------------------|--|
| If you want to transfer the settings from the SD card to the sensor, press the "Y" key.                                      |  |
| Caution: Current sensor settings are overwritten!                                                                            |  |
| If you do not want to overwrite the existing sensor configuration with the settings saved to the SD card, press the "N" key. |  |
| Press the $\blacktriangleleft$ key in order to return to the initial assistant window.                                       |  |
|                                                                                                    |  |

|                |    | Loading a project from the SD card                                                                    |
|----------------|----|----------------------------------------------------------------------------------------------------|
| Load project Y | Y  | If you want to transfer projects which have been stored to the SD card to the sen-                    |
| from SD card?  | NI | sor, press the "Y" key.                                                                               |
|                |    | Caution: The project which is currently selected at the sensor is overwritten!                        |
|                |    |                                                                                                    |
|                |    | If you <b>do not</b> want to select a project which has been saved to the SD card, press the "N" key. |
|                |    | Press the ◀ key in order to return to configuration selection in the assistant.                       |

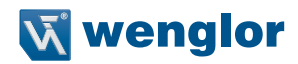

|                                    |   | Exiting the assistant                                                                                                    |  |  |
|------------------------------------|---|----------------------------------------------------------------------------------------------------|--|--|
| You have com-                      | Y | If you want to run the assistant again, press the "Y" key.                                                                                                    |  |  |
| pleted all of the steps offered by | Ν | After pressing the "N" key, the assistant is exited and the display is switched to the                                                                               |  |  |
| the assistant.                     |   | display mode.                                                                                                    |  |  |
| Do you want to                     |   |                                                                                                    |  |  |
| run the assistant again?           |   | After briefly pressing the < key once, the scrolling text is started again. After briefly pressing the < key twice, project selection is displayed in the assistant. |  |  |

#### 7.6 Projects

The weQube system provides you with the opportunity of loading projects to the sensor which have been saved to the SD card, as well as defining start projects.

| Projects                                                                | Project Management                                      |                                                                                                    |
|-------------------------------------------------------------------------|---------------------------------------------------------|----------------------------------------------------------------------------------------------------|
| Current project<br>Load project<br>Set start project<br>A Back<br>A Run | Current project:<br>Load project:<br>Set start project: | The name of the current project is displayed.<br>A stored project included in the project list, or a new project, can<br>be loaded. It will be displayed only the first 50 projects, that are<br>stored on the SD card.<br>One project must be specified as the start-up project. This proj-<br>ect is executed automatically when the sensor is started. |

#### 7.6.1 Current Project

| Current project |   | Display of the current project                          |
|-----------------|---|---------------------------------------------------------|
| Project name    | • | The title of the currently loaded project is displayed. |
|                 |   |                                                         |

#### 7.6.2 Loading a Project

| Load project                                             | Load a project to the sensor which has been stored to the SD card.                                        |
|----------------------------------------------------------|----------------------------------------------------------------------------------------------------|
| Project_1<br>Project_2<br>Project_3<br>◀ Back<br>◀ ◀ Run | Any given project can be selected and loaded to the sensor. The project name appears in abbreviated form. |

#### 7.6.3 Selecting the Start Project

| Set start project                                        | Selecting the start project                                                                                                    |
|----------------------------------------------------------|----------------------------------------------------------------------------------------------------|
| Project_1<br>Project_2<br>Project_3<br>◀ Back<br>◀ ¶ Run | You can select a project from the project list in the "Set start project" menu, which is then selected automatically when the sensor is started. |

# 7.7 Configuration

| Configuration                                                                                                    | Managing sensor settings |                                                                                                    |
|----------------------------------------------------------------------------------------------------|--------------------------|----------------------------------------------------------------------------------------------------|
| Load                                                                                                    | Load:                    | Settings saved to the SD card are loaded to the sensor.                                                                                                    |
| Save<br><ul> <li>Back</li> <li><ul> <li><ul> <lu><lu><lul> <li><ul> <li><ul></ul></li></ul></li></lul></lu></lu></ul></li></ul></li></ul> | Save:                    | Settings currently loaded to the sensor are saved to the SD card. In the event that the sensor is replaced, configuration of the new sensor is simplified by simply replacing the SD card. |
|                                                                                                    | Caution:                 | The previously stored sensor configuration is overwritten during the save operation.                                                                                                    |

# 7.8 Interface

In addition to its serial port, the sensor is also equipped with an Ethernet port

| Interface                               | Interface selection  |                                                                                                    |
|-----------------------------------------|----------------------|----------------------------------------------------------------------------------------------------|
| Serial<br>Ethernet<br>◀ Back<br>◀ ◀ Run | Serial:<br>Ethernet: | The baud rate can be selected for the serial port.<br>Settings for the Ethernet port can be configured. |

#### 7.8.1 Serial interface

| Activate                                                          | Baud rate selection for the serial port                                                                                                    |
|-------------------------------------------------------------------|----------------------------------------------------------------------------------------------------|
| O 9,600<br>O 19,200<br>O 38,400<br>O 115,200<br>< Back<br>< < Run | Communication via the serial port can take place at various transmission speeds.<br>Changes do not become effective until after the sensor has been restarted. |

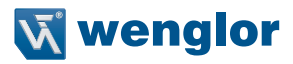

#### 7.8.2 Ethernet

| Ethernet                       | Settings for the Ethernet connection                                       |                                                        |  |
|--------------------------------|----------------------------------------------------------------------------|--------------------------------------------------------|--|
| DHCP                           | DHCP:                                                                      | Display: DHCP on or DHCP off                           |  |
| IP address                     | IP address:                                                                | Display of the selected IP address                     |  |
| Subnet mask                    | Subnet mask:                                                               | Display of the selected subnet mask                    |  |
| Std. gateway                   | Std. gateway:                                                              | Display of the selected standard gateway               |  |
| MAC address                    | MAC address:                                                               | Display of the preselected, non-changeable MAC address |  |
| TCP/IP port                    | TCP/IP port:                                                               | Display of the TCP/IP port                             |  |
| Network reset                  | Network reset:                                                             | Resets network settings to their default values        |  |
| <ul> <li>Back</li> </ul>       |                                                                            |                                                        |  |
| <ul><li>Image: A Run</li></ul> | Changes do not become effective until after the sensor has been restarted. |                                                        |  |

#### 7.8.2.1. DHCP

| DHCP                               | DHCP server selection                                                                                       |
|------------------------------------|----------------------------------------------------------------------------------------------------|
| O Off<br>O On<br>◀ Back<br>◀ ◀ Run | It's possible to activate or deactivate assignment of the network configuration to the sensor via a server. |

#### 7.8.2.2. IP Address

| IP address   |   | Setting the IP address                                      |
|--------------|---|-------------------------------------------------------------|
| 192168100001 | + | The IP address can be set by pressing the "+" and "-" keys. |
|              | Ļ |                                                             |
|              | _ |                                                             |
|              |   |                                                             |

| IP address      |        | Checking the IP address for correctness                                                                                           |  |
|-----------------|--------|----------------------------------------------------------------------------------------------------|--|
| 192.168.100.001 | Y<br>N | Correctness of the entered IP address is confirmed by pressing the " <b>Y</b> " key and the address is transferred to the sensor. |  |
| Entry correct?  | •      | After pressing the ◀ key, the display is returned to the Ethernet network menu without saving the entered IP address.             |  |

The procedure for changing the subnet mask and the standard gateway is analogous to entering the IP address.

#### 7.8.2.3. MAC Address

| MAC Address       |  | Displaying the MAC Address                                                      |
|-------------------|--|---------------------------------------------------------------------------------|
|                   |  | The sensor's unchangeable MAC address is displayed.                             |
| 54:4a:05:00:08:04 |  | After pressing the < key, the display is returned to the Ethernet network menu. |

#### 7.8.2.4. Network Reset

| Network reset |   | Resetting the Network Configuration                                             |
|---------------|---|---------------------------------------------------------------------------------|
| Press         | R | The network configuration can be reset by pressing "R".                         |
| to reset.     | • | After pressing the < key, the display is returned to the Ethernet network menu. |
|               |   |                                                                                 |

Default values for network settings: IP address: **192.168.100.1** Subnet mask: **255.255.255.0** 

#### 7.9 Language

The menu language can be changed in the "Language" menu. The user is automatically prompted to select a language when the sensor is first started up, as well as after each reset.

| Language                                                                           | Selecting a menu language                                                   |
|------------------------------------------------------------------------------------|-----------------------------------------------------------------------------|
| O English<br>O Deutsch<br>O Français<br>O Español<br>O Italiano<br>◀ Back<br>◀ Run | The selected language appears in the menus as soon as it has been selected. |

#### 7.10 Info

| Info                       | Display of sensor information                                                                                                    |
|----------------------------|----------------------------------------------------------------------------------------------------|
| Sensor type<br>B50S001     | Sensor type, product version, serial number and status are displayed in the informa-<br>tion menu.                                                   |
| Product version<br>1.0.0   | These entries play an important role in the event that technical problems should occur, and when contacting <b>Technical Support</b> with questions. |
| Serial number<br>504215773 |                                                                                                    |

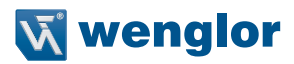

#### 7.11 Restart

| Restart                 |   | Restarting the sensor                                               |
|-------------------------|---|---------------------------------------------------------------------|
| Press                   | R | Restating of the sensor can be forced by pressing "R".              |
| <r><br/>to restart.</r> | • | After pressing the < key, the display is returned to the main menu. |

#### 7.12 Reset

Sensor settings (except for network settings) can be returned to their default values in the "Reset" menu.

| Reset            |   | Restore default settings                                                             |  |
|------------------|---|--------------------------------------------------------------------------------------|--|
|                  | R | All of the selected sensor settings are returned to their default values by pressing |  |
| Press<br><r></r> | • | the " <b>R</b> " key.                                                                |  |
| to reset.        |   | After pressing the < key, the display is returned to the main menu.                  |  |
|                  |   |                                                                                      |  |

#### 7.13 Password

Password protection prevents inadvertent changes to selected settings.

| Password                                                                                                    | Activating the pa | ssword function                                                                                                    |
|----------------------------------------------------------------------------------------------------|-------------------|----------------------------------------------------------------------------------------------------|
| De/activate<br>Change<br>◀ Back                                                                                                    | De/activate:      | Activate or deactivate password protection. When password protection is activated, the sensor is automatically disabled after pressing any in the "Run" mode. |
| <ul> <li>Image: A state of the state of the state of</li></ul> | Change:           | Change the password.                                                                                                    |

If the password function is active, the password must be entered each time the sensor is operated. After the password has been correctly entered with the "+" and "-" keys, the menu is enabled and the sensor can be operated.

- The password function is deactivated upon shipment from the factory.
- Passwords can be selected within a range of 0000 to 9999.

Be sure to make a note of the new password before exiting the "change password" function! If the password is forgotten, it must be overwritten with a master password. The master password can be requested by e-mail from **support@wenglor.com**.

### 7.14 Status Information

In addition to status information and warnings in the "Info" menu, messages are also displayed as symbols in the run window.

| weQube 🛕 | Critical Error                 |
|----------|--------------------------------|
|          | A critical error has occurred. |

| weQube \Lambda 0x01 | Fatal Error                                               |
|---------------------|-----------------------------------------------------------|
|                     | A fatal error has occurred. The sensor must be restarted. |

# 8. Software

The weQube is parameterized with free uniVision software. The software can be downloaded from wenglor.com/visionworld.

Information and explanations concerning individual software solutions can be found on the respective software product page on the Internet.

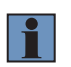

#### NOTE!

Utilized third-party software licenses can be found directly on the product, and on our website at: https://www.wenglor.com/license/.

# 9. Maintenance Instructions

#### NOTE!

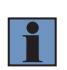

- This wenglor sensor is maintenance-free.
- Cleaning and inspection of the plug connections at regular intervals are advisable.
- Do not clean the sensor with solvents or cleansers which could damage the product.
- The product must be protected against contamination during initial start-up.

# **10. Proper Disposal**

wenglor sensoric GmbH does not accept the return of unusable or irreparable products. Respectively valid national waste disposal regulations apply to product disposal.

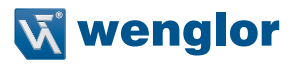

# 11.Appendix

#### 11.1 Change Index, Operating Instructions

| Version | Date       | Description/Change                                                      |
|---------|------------|-------------------------------------------------------------------------|
| 1.0.0   | 18.02.2014 | Initial version of the operating instructions                           |
| 2.0.0   | 17.07.2018 | Description of software in separate operating instructions              |
| 2.1.0   | 18.06.2019 | Description of web-based configuration in software instructions         |
| 2.2.0   | 18.03.2020 | Updated range of vision                                                 |
|         |            | <ul> <li>Additions to utilized third-party software licenses</li> </ul> |

#### **11.2 EU Declaration of Conformity**

The EU declaration of conformity can be found on our website at www.wenglor.com in the product's download area.